| 第3章 インターネットバンキングへの初回ログイン                                                                                                    |
|----------------------------------------------------------------------------------------------------|
| 1.Yubikeyを使ったログイン                                                                                                    |
| (2) ログイン手順:Windows11の場合                                                                                                    |
| Source A State A State A Sta |
| 上記のページが出てきましたら、「ログイン」ボタンを押下してください。                                                                                                    |
| 表示件数 10 - 1件中 1~1件表示  < < 1 > >)                                                                                                    |

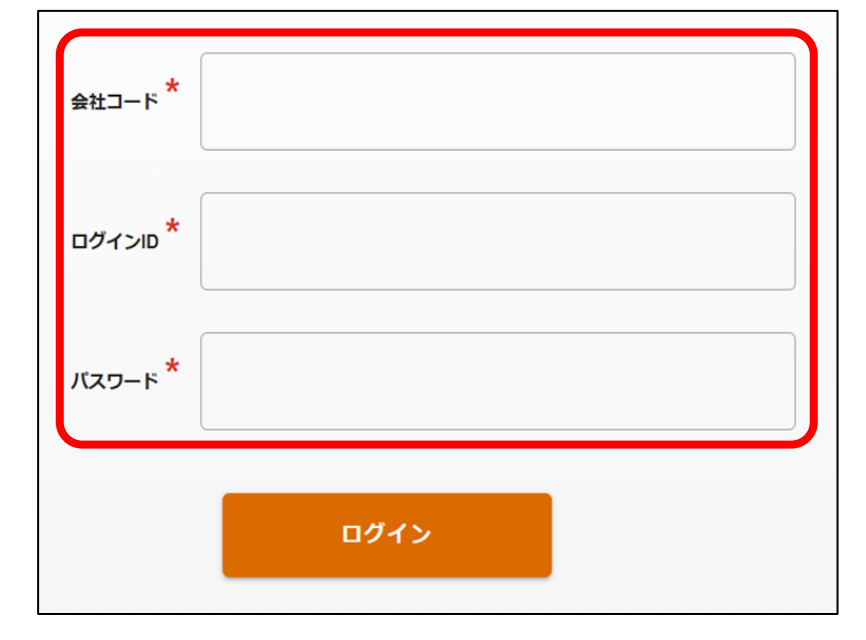

ログイン情報を入力する。 2

#### ♀ログイン情報とは

本サービスにおけるログイン情報とは、「①会社コード、 ②ログインID、③パスワード」の3点を指します。

いずれも、法人インターネットバンキングのお申し込み時に

ご案内しているものとなります。登録完了メールをご確認

いただき、入力をお願いいたします。

# 第3章 インターネットバンキングへの初回ログイン

# 1.Yubikeyを使ったログイン

### (2) ログイン手順: Windows11の場合

#### ♀アクセスできない場合①

お勤め先にてネットワークアクセス管理をされており、アクセス制限されている可能性があります。 その場合は、以下のURLにアクセスできるように設定をお願いします。

- •https://bizib.fukushimabank.co.jp
- •https://authnz-sbi-fi.com

### ♀アクセスできない場合②

端末認証を押下してもログイン画面に戻ってしまう場合、端末の設定や セキュリティソフト、ネットワークが影響している可能性があります。 いずれの対策をしても改善されない場合は、 恐れ入りますがアプリ認証をご利用ください。

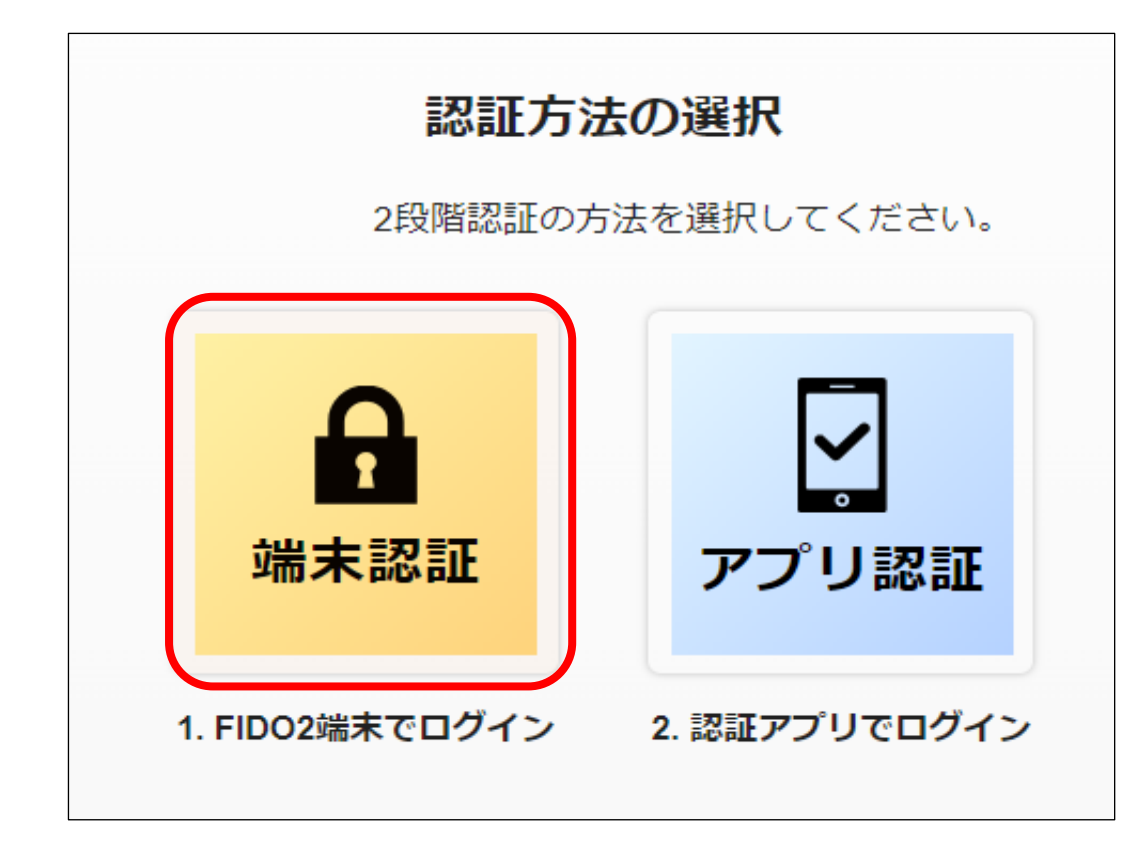

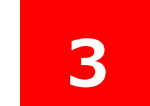

「端末認証」を押下する。

# 第3章 インターネットバンキングへの初回ログイン

# 1.Yubikeyを使ったログイン

### (2) ログイン手順: Windows11の場合

## ♀ご参考♀

~Google Chrome パスワードマネージャーをご利用される場合の留意点~

#### <mark>☆ご注意</mark>☆

本案内はGoogle Chromeを使って法人インターネットバンキングをご利用されるお客様向けの ご案内となります。

Google パスワードマネージャーとは、Google社が提供しているパスワード管理サービス機能になります。2024年12月より本インターネットバンキングでも利用可能となりました。

Googleアカウントをお持ちで、Chromeのバージョンが130以上である場合、Googleパスワードマネージャーをご利用いただけます。

※ブラウザのバージョン確認方法については、第1章をご参照ください。

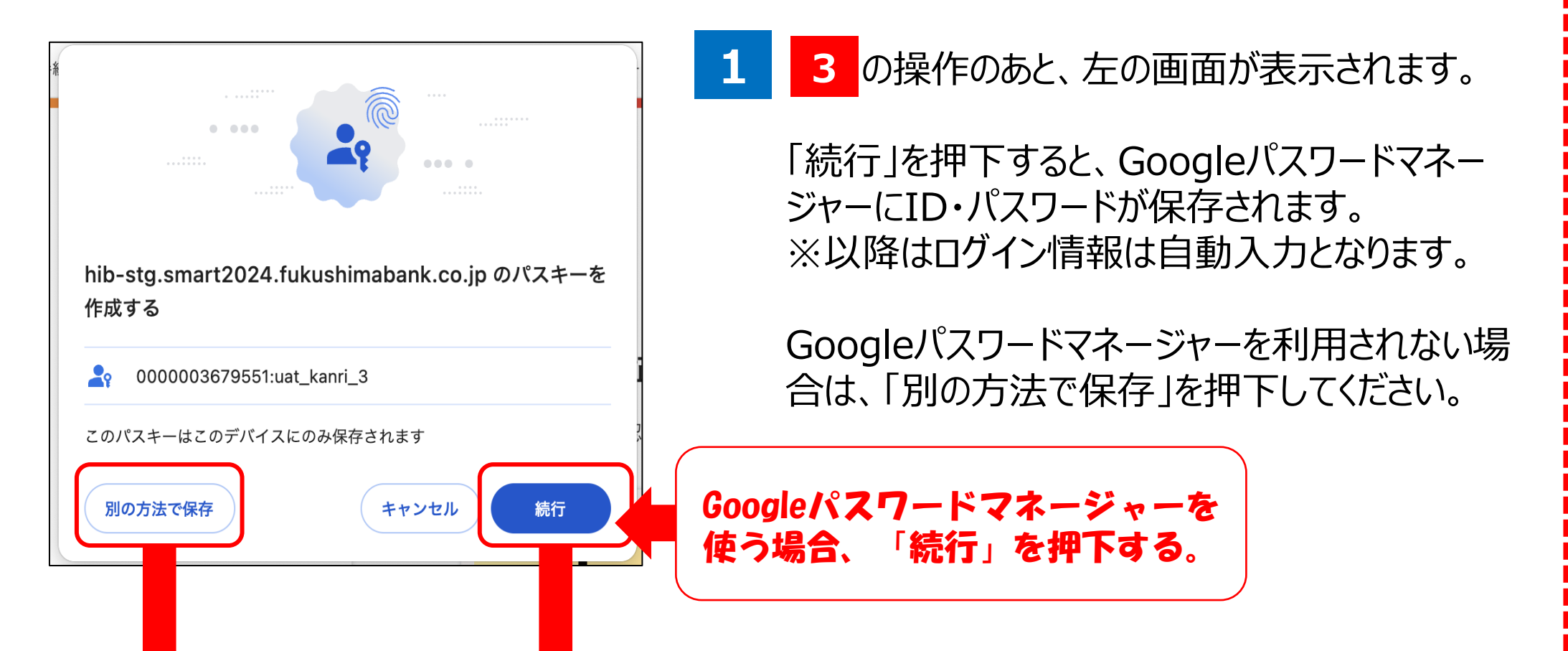

| <ul> <li>Windows セキュリティ</li> <li>このパスキーの保存場所を選択</li> <li>iPhone、iPad、または Android デバイス</li> </ul> | 2 どちらを押下しても同じ画面に遷移します。<br>Yubikeyを使用するので、「セキュリティキー」<br>を押下します。 |
|--------------------------------------------------------------------------------------------------|----------------------------------------------------------------|
| その他<br>・ Phone、iPad、または Android デバイス<br>セキュリティ キー                                                | 続けて、次ページの<br>4 以降の操作をおこなって下さい。                                 |
| 次へ キャンセル                                                                                         |                                                                |

第3章 インターネットバンキングへの初回ログイン

# 1.Yubikeyを使ったログイン

### (2) ログイン手順: Windows11の場合

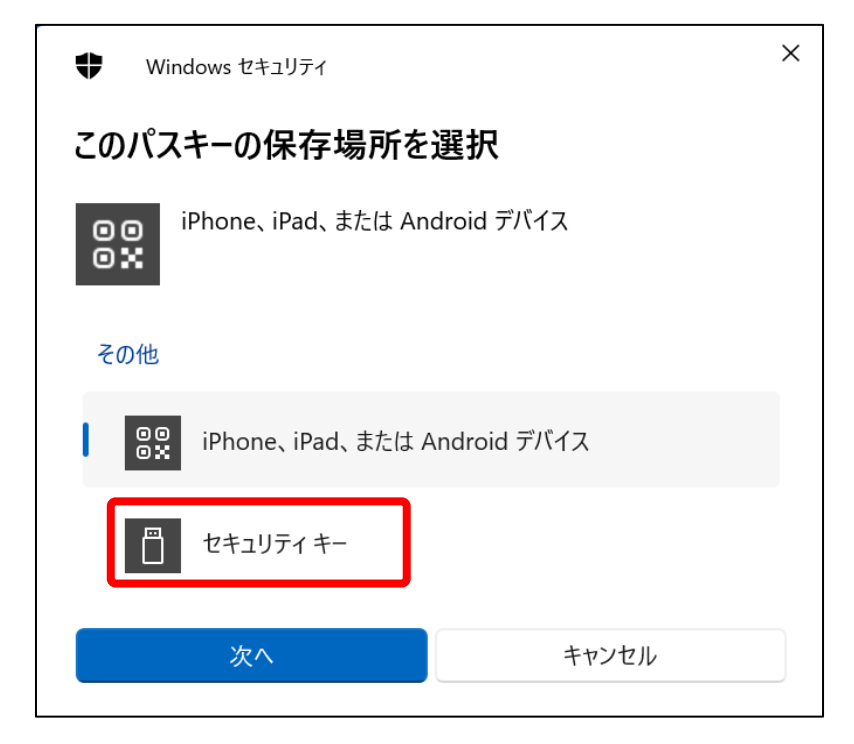

| 4 | 「Windowsセキュリティ」画面に遷移。 |
|---|-----------------------|
|   | 「セキュリティキー」を押下。        |

| Windows セキュリティ                                           | × |
|----------------------------------------------------------|---|
| セキュリティ キーのセットアップ                                         |   |
| として にサインインするためのセキュリテ                                     | ŕ |
| キーを設定します。                                                |   |
| この要求は、アプリ "chrome.exe" からのもので、 "Google LLC" が行っ<br>ものです。 | た |
| OK キャンセル                                                 |   |

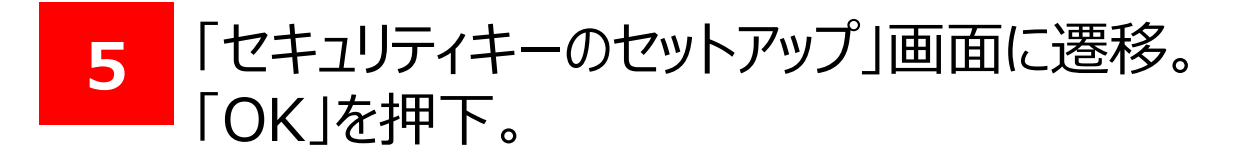

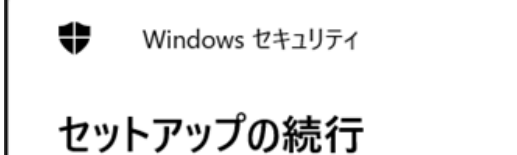

 $\times$ 

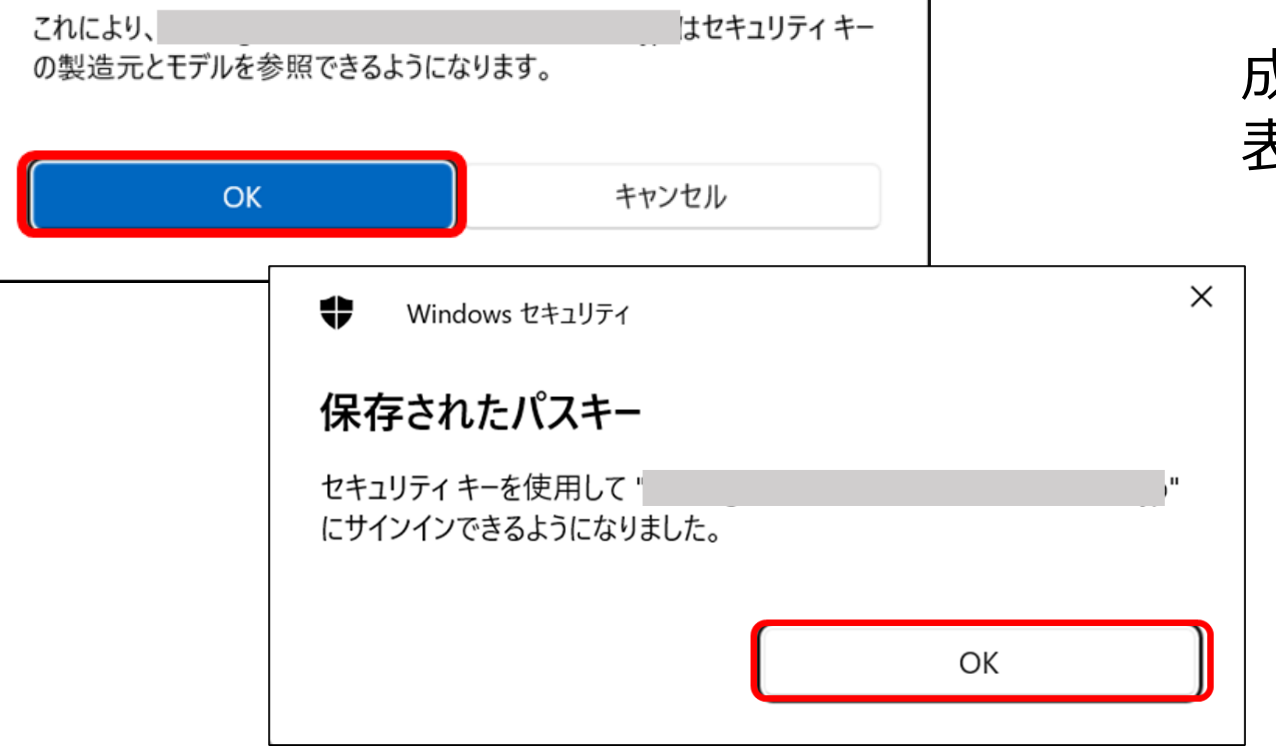

#### 成功したら「保存されたパスキー」画面が 表示されるので「OK」を押下する。

「OK」を押下し、Yubikeyにタッチを実施。

「セットアップの続行」画面に遷移。

ふくぎん法人インターネットバンキング操作マニュアル(認証編)

6

第3章 インターネットバンキングへの初回ログイン

## 1.Yubikeyを使ったログイン

#### (2) ログイン手順: Windows11の場合

| ▶ 福島銀行                  |                                                                 |
|-------------------------|-----------------------------------------------------------------|
| 2024/04/ 通常 役席承認確認登録    | 会社コード <sup>★</sup><br>ログインID <sup>★</sup><br>バスワード <sup>★</sup> |
| 表示件数: 10 ▼ 1件中 1~1件表示 ( | ログイン                                                            |

#### 7 ログイン画面に遷移するので、 再度会社コード、ログインID、 パスワードを入力。

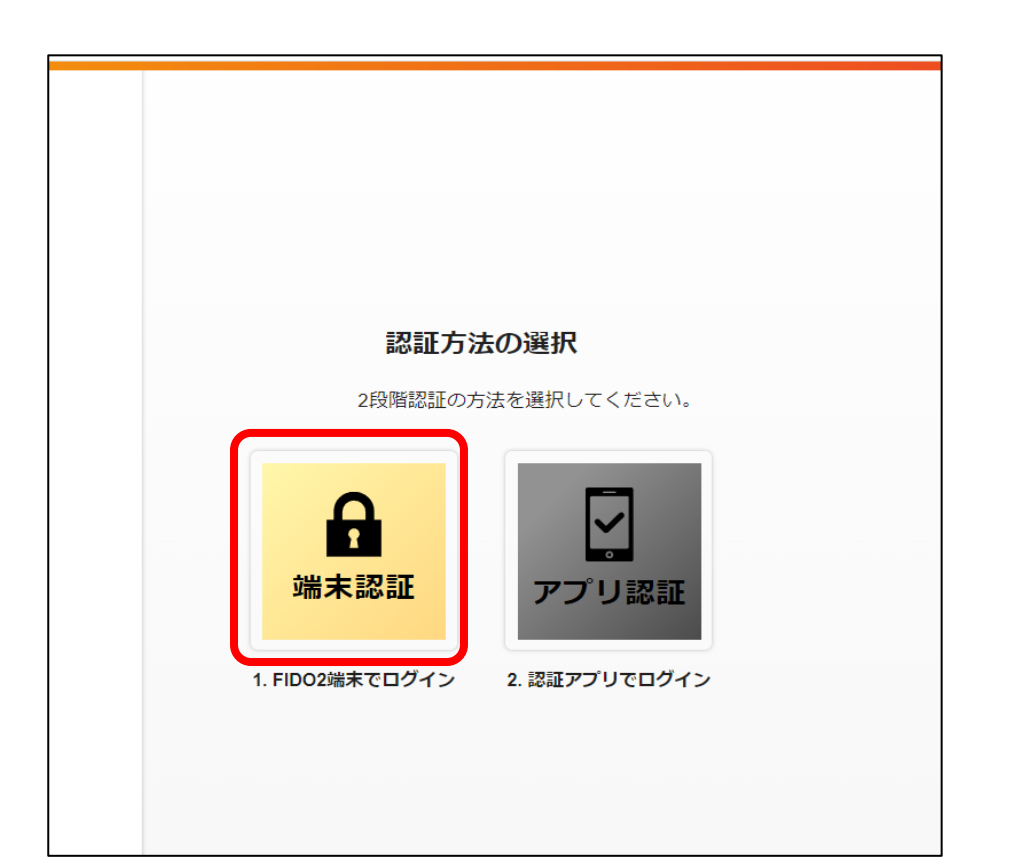

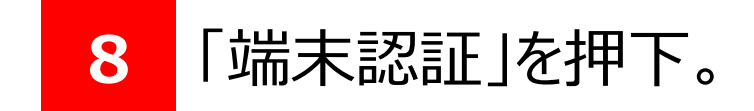

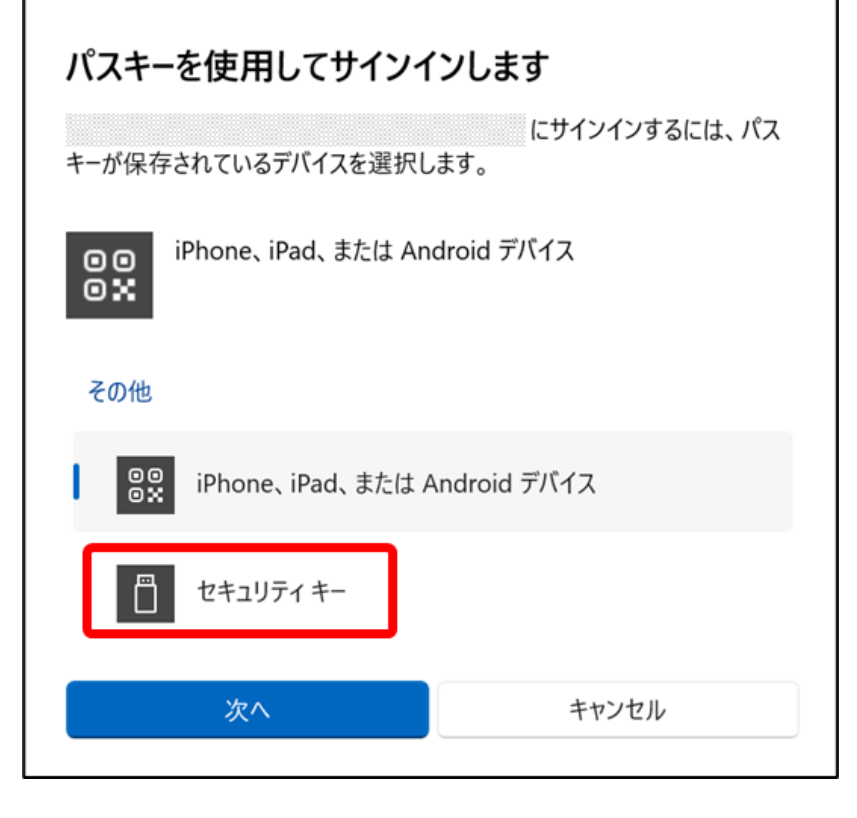

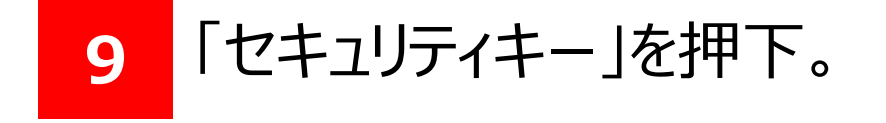

第3章 インターネットバンキングへの初回ログイン

## 1.Yubikeyを使ったログイン

#### (2) ログイン手順: Windows11の場合

|                                        | <ul> <li>Windows セキュリティ</li> <li>本人確認をしています</li> <li>にサインインしてください。</li> <li>この要求は、アプリ "chrome.exe" からのもので、"Google LLC" が行った<br/>ものです。</li> </ul> | 10 Yubikeyタッチを実施。                                       |
|----------------------------------------|----------------------------------------------------------------------------------------------------|---------------------------------------------------------|
|                                        | 日<br>セキュリティ キーにタッチしてください。<br>キャンセル                                                                                                    |                                                         |
| パスワード                                  | 変更                                                                                                    | パスワード変更画面に遷移。                                           |
|                                        | パスワード*         現在のパスワード*         新しいパスワード*         新しいパスワード (確認) *                                                                               | 2010日にであった。 ポータル画面に 遷移したら作業終了。                          |
| ▶ 福島銀行                                 | ポータル照会                                                                                                    |                                                         |
| ホーム<br>残高・山金明細照会 ~<br>振込・振替 ~          | お知らせ<br>ま 2024/09/05 重要 ログイン状態でないと見れないお知らせ<br>ま 2024/04/26 通常 役席承認確認登録                                                                           | ▲<br>お知らせ一覧<br>掲載終了日:2025/12/31 →<br>掲載終了日:9999/12/31 → |
| 総合振込 、<br>給与賞与振込 、<br>口座振替 、<br>出金申請 、 |                                                                                                    |                                                         |

| F-NET代金回収-クイック型 | <u>!</u> ~ |       |         | 表示件数: 10 ▼ 2件中 1~2件 | 特表示  < < 1 > > |
|-----------------|------------|-------|---------|---------------------|----------------|
| F-NET代金回収-ワイド型  | ~          | お取引状況 |         |                     |                |
|                 |            | お取引内容 | 未承認のお取引 | 承認依頼中のお取引           | 保存中のお取引        |
| 税金・各種料金払込       | Ň          |       |         |                     |                |
| 取引一覧            |            |       |         |                     |                |
| 承認              |            |       |         |                     |                |
| 管理              | ~          |       |         |                     |                |

# 以上で法人インターネットバンキングの 初回ログイン作業(Yubikey)は完了です。 今後のログイン操作については第4章を参照ください。